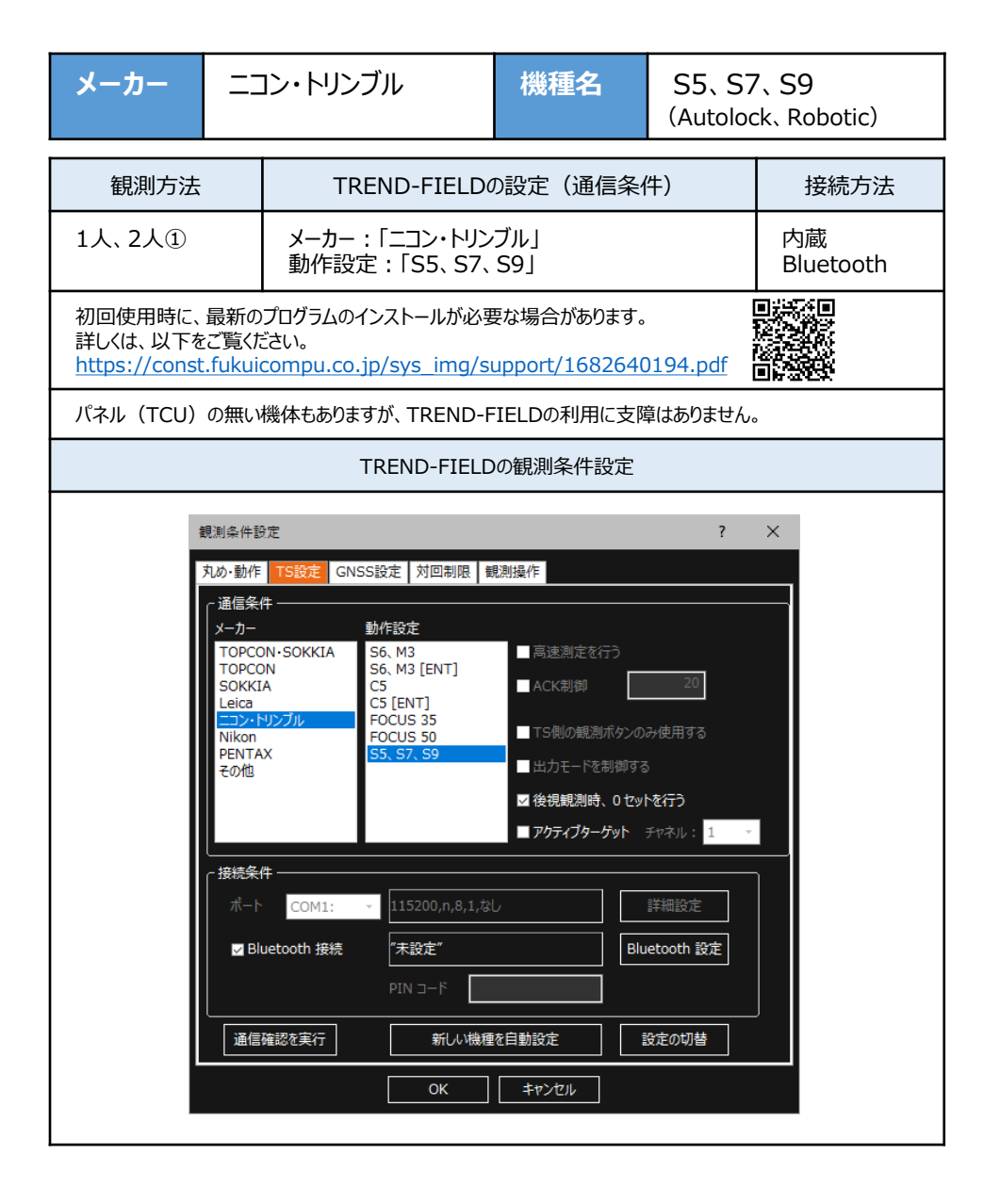

| メーカー                                                                                                    |  | コン・トリンブル    | 機種名       | S5、S7、S9<br>(Autolock、Robotic) |      |
|----------------------------------------------------------------------------------------------------|--|-------------|-----------|--------------------------------|------|
| 観測方法 TREND-FIEI                                                                                                    |  | TREND-FIELD | の設定(通信条件) |                                | 接続方法 |
| 1人、2人① メーカー : 「ニコン・トリン<br>動作設定 : 「S5、S7、                                                                               |  | ブル」<br>S9」  |           | 内蔵<br>Bluetooth                |      |
| 初回使用時に、最新のプログラムのインストールが必要な場合があります。<br>詳しくは、以下をご覧ください。<br>https://const.fukuicompu.co.jp/sys_img/support/1682640194.pdf |  |             |           |                                |      |
| パネル(TCU)の無い機体もありますが、TREND-FIFLDの利用に支障はありません。                                                                           |  |             |           |                                |      |

## 【機種の見分け】

ニコン・トリンブルのS5、S7、S9では"Autolock"と"Robotic"のラインナップがあり、TSにアン テナが付属している機体が"Robotic"で、アンテナ無しが"Autolock"です。 ただし例外があり、S5の旧モデルはアンテナで見分けることができません。 旧モデルでの見分け方は、アンテナの根元にプラスチックテープが付く機体が"Autolock"で、 テープが付いていない機体が"Robotic"です。

**1** TREND-FIELDで、観測を実行します。 ※ ここでは「現況観測」で説明します。

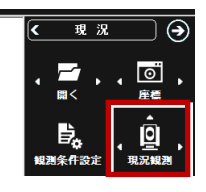

**2**「簡単接続」が表示されます。 「36xxxx」「37xxxx」、「38xxxx」 のいずれかを選択して[次へ]をタップします。

| 9862             | ? ×         |
|------------------|-------------|
| TSの接続先を選択してください。 | 再校素         |
| 37               | 1 (00000    |
| シリアル接続           |             |
| デモ<br>使用しない      | -           |
|                  |             |
|                  | 28/1 ++>1/1 |

3 「自動設定」が表示されます。 「ニコン・トリンブル」:「S5、S7、S9」 を確認し、[OK] をタップします。

| 自動設定           |                      | 7 X    |
|----------------|----------------------|--------|
| -ת-א           | ולגואיגב             |        |
| 動作設定           | S5, S7, S9           | 設定変更   |
| Bluetooth デバイス | 37                   |        |
| 通信確認を実行        | РІЛ 3-1 <sup>4</sup> | \$4>64 |

器械点設置時に電子気泡管が表示される ため整準してください(ここで電子気泡管 ダイアログを閉じて整準をせずに先に進む ことも可能です)。

以上でTREND-FIELDとの接続は完了です。

| メーカー                                                            | ニコン・トリンブル                           | 機種名                                                                                                    | S5、S7、S9<br>(Robotic のみ)                                                           |  |
|-----------------------------------------------------------------|-------------------------------------|----------------------------------------------------------------------------------------------------|------------------------------------------------------------------------------------|--|
| 観測方法                                                            | TREND-FIELD                         | TREND-FIELDの設定(通信条件)                                                                                                    |                                                                                    |  |
| 1人、2人②                                                          | メーカー : 「ニコン・トリン<br>動作設定 : 「S5、S7、   | : 「ニコン・トリンブル」<br>定 : 「S5、 S7、 S9」                                                                                                    |                                                                                    |  |
| 初回使用時に、最新<br>詳しくは、以下をご覧<br><u>https://const.fuk</u>             | 0194.pdf                            |                                                                                                    |                                                                                    |  |
| パネル(TCU)の無                                                      | い機体もありますが、TREND-F                   | FIELDの利用に支障                                                                                                    | 章はありません。                                                                           |  |
|                                                                 | TREND-FIELD                         | の観測条件設定                                                                                                    |                                                                                    |  |
| 観測編<br>丸か・!<br>「通U<br>メー<br>TO<br>SO<br>Lei<br>Nil<br>PEI<br>その | 件設定<br>動作 TS設定 GNSS設定 対回制限 第<br>意条件 | <ul> <li>観測操作</li> <li>高速測定を行う</li> <li>ACK制御</li> <li>TS側の観測ボクンの</li> <li>出力モードを制御する</li> <li>2 後視観測時、0 セッ</li> <li>アカティブターゲット</li> </ul> | ? ×<br>20<br>み使用する<br>5<br><b>たを行う</b><br>手やネル: 1 、<br>詳細設定<br>letooth 設定<br>後定の切替 |  |

| メーカー                                                                                                    |  | コン・トリンブル   | 機種名 | S5、S7、S9<br>(Robotic のみ) |  |
|----------------------------------------------------------------------------------------------------|--|------------|-----|--------------------------|--|
| 観測方法 TREND-FIELDの                                                                                                    |  | の設定(通信条件)  |     | 接続方法                     |  |
| 1人、2人② メーカー : 「ニコン・トリン<br>動作設定 : 「S5、S7、                                                                               |  | ブル」<br>S9」 |     | 無線機                      |  |
| 初回使用時に、最新のプログラムのインストールが必要な場合があります。<br>詳しくは、以下をご覧ください。<br>https://const.fukuicompu.co.jp/sys_img/support/1682640194.pdf |  |            |     |                          |  |
| パネル(TCU)の無い機体もありますが、TREND-FIELDの利用に支障はありません。                                                                           |  |            |     |                          |  |

### 【機種の見分け】

ニコン・トリンブルのS5、S7、S9では"Autolock"と"Robotic"のラインナップがあり、TSにアン テナが付属している機体が"Robotic"で、アンテナ無しが"Autolock"です。 ただし例外があり、S5の旧モデルはアンテナで見分けることができません。 旧モデルでの見分け方は、アンテナの根元にプラスチックテープが付く機体が"Autolock"で、 テープが付いていない機体が"Robotic"です。

- 1 無線機とTSの電源を入れ、 無線機の [ペアリングボタン] を点滅するまで 長押しします。(点滅でペアリング状態)
- ※ [ペアリングボタン] の長押しは、初回接続 時のみです。

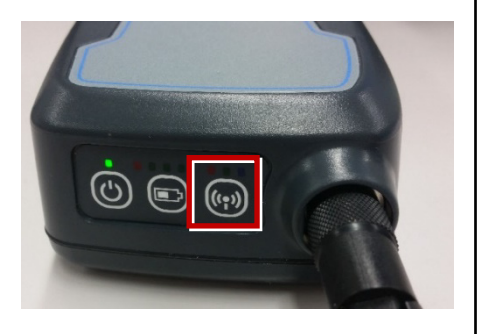

**2** TREND-FIELDで、観測を実行します。 ※ ここでは「現況観測」で説明します。

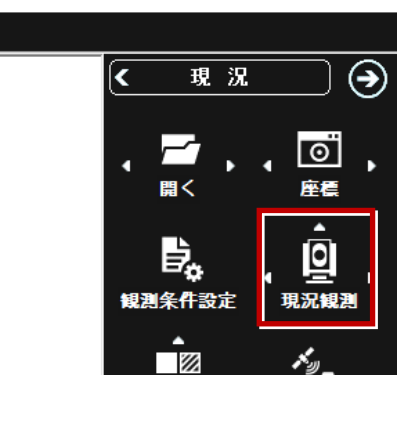

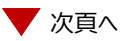

#### 「簡単接続」が表示されます。

「RB xxxxx」を選択して [次へ] を タップします。

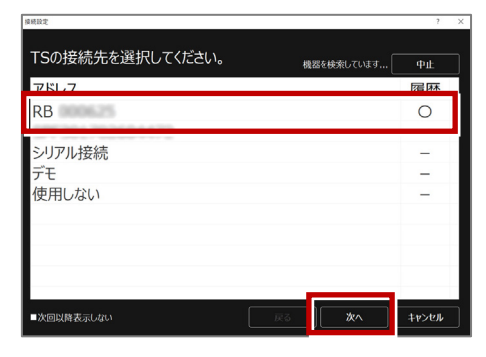

「自動設定」が表示されます。 メーカー : 「ニコン・トリンブル」 動作設定 : 「S5、S7、S9」 が自動設定されます。 [OK] をタップします。

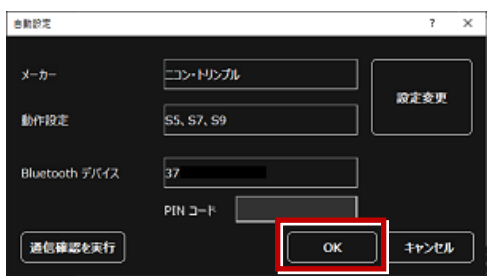

以上でTREND-FIELDとの接続は完了です。 初回接続の場合、次ページを確認してください。

#### ※ 以降の操作は初回接続時のみです。

TREND-FIELD の画面下に表示される 「デバイスの追加」をタップします。

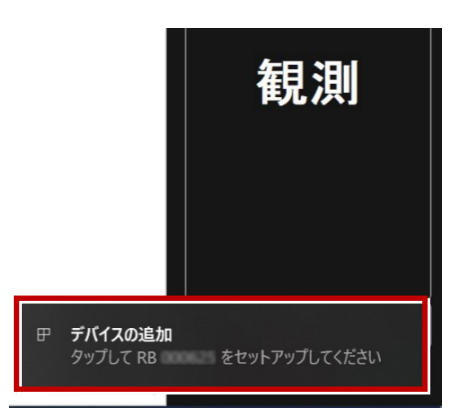

#### 「デバイスのペアリング」で [許可] を タップします。

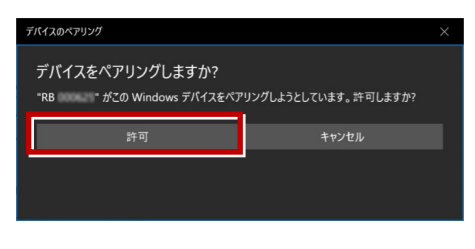

[閉じる]をタップします。

| デバイスのペアリング |      |
|------------|------|
| RB         |      |
| 接続成功       |      |
|            | 問じる  |
|            | 0100 |
|            |      |
|            |      |

以上で初回接続時の操作は完了です。

### 【S5、S7、S9の確認】

ニコン・トリンブルのS5、S7、S9を「無線機」経由で接続する場合は、本体の「Radio channel」 と「Network ID」を確認してください。

**1** TSの電源を入れ、フロント側の パネルを確認します。 「Radio channel」が「1」 「Network ID」が「1」 であれば、そのままでOKです。

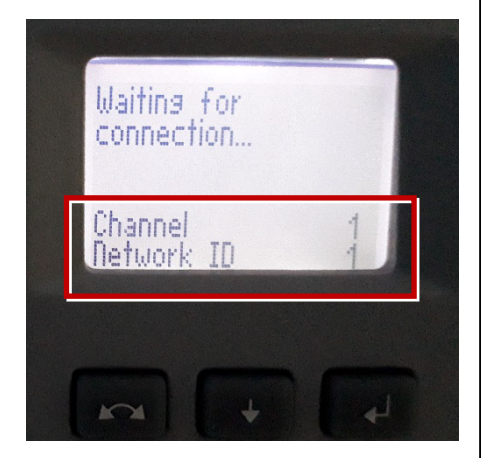

**2**「Radio channel」と「Network ID」が 「1」以外の時は、以下の手順で変更します。 [Enter] (改行)ボタンを押して、メイン メニュー (Main Menu)を表示します。

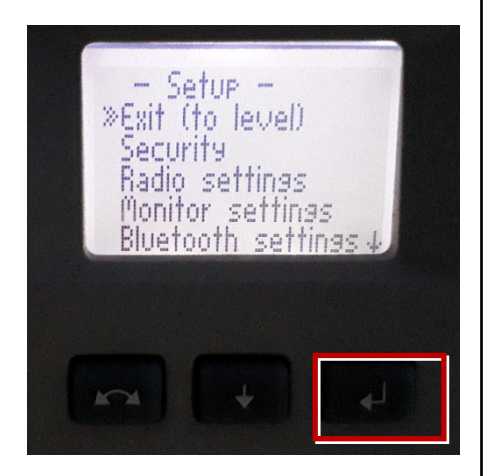

[↑] [↓] ボタンで「Radio Parameter」 を選択して、[Enter] を押します。

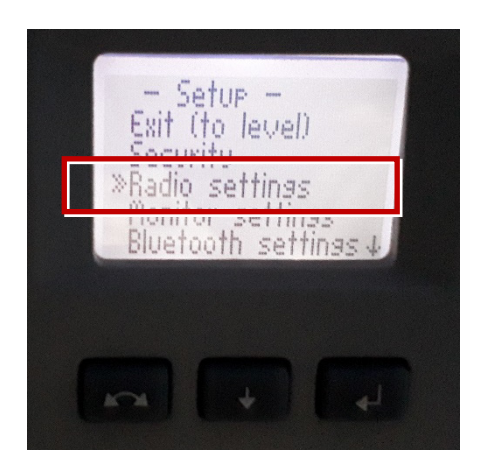

[↑] [↓] ボタンでカーソル位置の数値を 「1」に設定して、[Enter] で確定します。

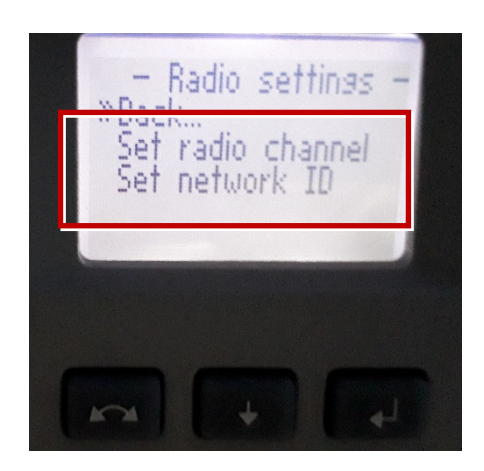

# 【アクティブターゲット】

ニコン・トリンブルのSシリーズにて視準用のターゲットの アクティブターゲットが使用可能です。 (右図はT-360SL LED ターゲットの例) アクティブターゲットを現場で使用することで、 他の反射物に干渉せず視準することができます。 アクティブターゲットを使用する場合の手順を解説します。 本機上部にチャネル設定のダイアルがあります(下図)

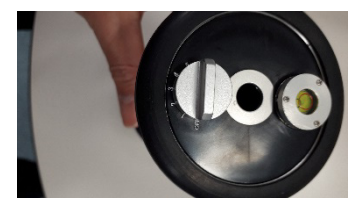

1 観測条件設定にてニコントリンブルS系を 選択すると"アクティブターゲット"チェックボックス が表示されるため、チェックONとしてください。 また、チャネル選択のコンボボックスにて チャネル番号を指定してください。

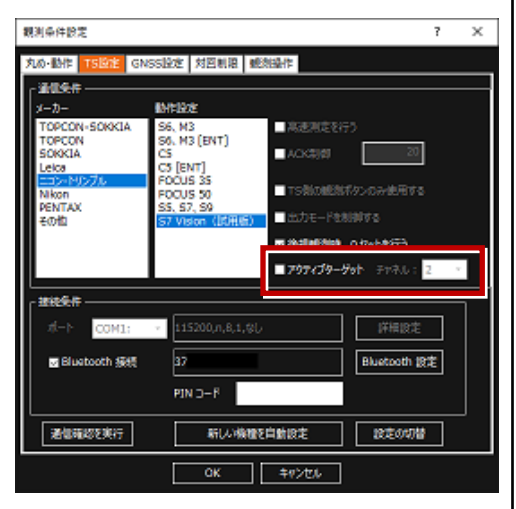

2 TSと接続した後に詳細設定ダイアログや 自動視準観測ダイアログにて アクティブターゲットを指定することで、 ターゲットを切り替えることが可能です(右図)

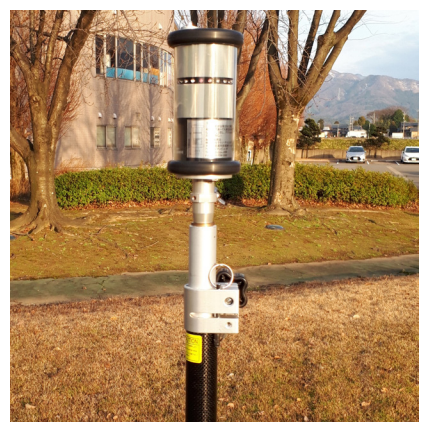

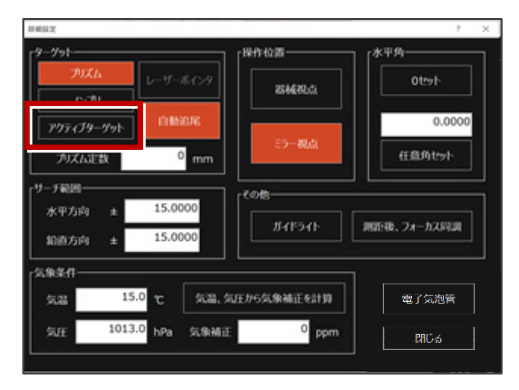

### 詳細設定ダイアログ

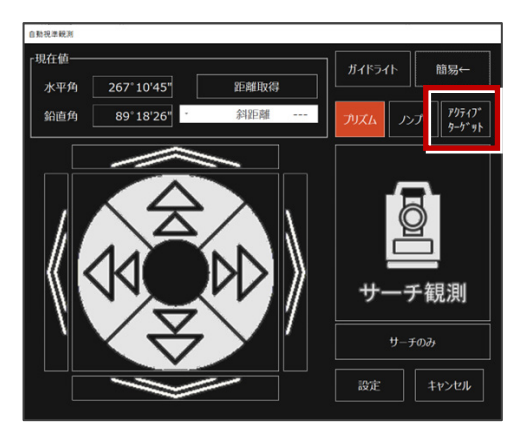

自動視準観測ダイアログ